## 第12回科学技術予測調査(デルファイ調査) 回答の手引き【パスワードの再設定】

| 手順(画面)                                                                                                    | 設定方法                 |
|----------------------------------------------------------------------------------------------------|----------------------|
| # 料学技術・学術改良研究所         ログイン 記入の手引き・お問い合わせ先                                                                                                    | 【パスワードの再設定】          |
| デルファイ調査                                                                                                    | パスワードを忘れた方は、ログイン画面か  |
|                                                                                                    | ら「パスワードを忘れた方」を押してくださ |
| 今回のご案内について(第2回アンケート調査)                                                                                                    | し、。                  |
| 本調査は、我が国の科学技術発展の方向性を把握するため、文部科学者科学技術・学術設築研究所が実施する「科学技術予測講査(デルファイ調査)」です。調<br>雪橇架は、科学技術・学術設築研究所ホームページに運転され、第7期科学技術・イノベーション基本計画を始めとする科学技術イノベーション型基政策の絶對<br>に貫します。また、科学技術予測調査はデルファイ法を用いており、本アンケートにで、第回アンケート複規を踏まえ、ご回答いただいたトピック(科学技術<br>課題や社会課題の解決手法等)について、再度、ご回答をお願いするものです。ご案内は、第1回のアンケートにが答えいたたいた方にお送りしております(第<br>2回アンケートのみの回答は比求ません)。 |                      |
| 第2回目までの回答終了をもって最終結果としておりますため、ご目身が回答した金てのトピックにお答えください。ご目身の第1回アンケートの回答は、各ト<br>ピックの回答面面において赤い棒グラフで表示されますので、回答の参考にしていただけましたら幸いです。<br>御多忙のところ度々のお願いで誠に恐嫌ではございますが、科学技術励策に負する重要な結果となりますため、何卒ご協力の程よろしくお願い致します。                                                                                                    |                      |
| 第2回アンケート調査期間:8月19日(月)~9月18日(水)24時(厳守)                                                                                                    |                      |
| <ul> <li>(ログインにあたっての注意)</li> <li>第2回アンケート頃音のログインにあたっては、第1回アンケートの回答の際に設定したメールアドレス、パスワードでログインください。(料学技術・学術<br/>政策研究所の他の調査や、researchmap等のID. パスワードではログインできません)。</li> </ul>                                                                                                    |                      |
| <ul> <li>ノ(スワートを忘れた方については、ロクイン种の下部にある「ノ(スワートを忘れた方はごちう」より、パ(スワートの時起をお願いします。再設定メールに<br/>はVRLが含まれますので、HTMLメールを受信できるよう設定をお願いします。なお、再設定用のメール送信ボタンは一度だけクリックしてください。ダブ<br/>ルクリック等するとメールが修飾実得よりますが、その個は条約に受信したメールから面設す」にてください。</li> </ul>                                                                                                    |                      |
| (回答にあたっての注意)                                                                                                    |                      |
| <ul> <li>回答方法は、第1回アンケートと同様に、トビック毎に回答・保存ください。</li> <li>回答ページに上郎の「回答を終える」ボタンを押すと、回答を終えてログアウトします。回答を終える場合は、こちらのボタンから回答を終了ください(回</li> </ul>                                                                                                    |                      |
| 答を保存するものではありません。また回答期間中は、再ログインいただくと何度でも回答を再開・変更することができます)。                                                                                                    |                      |
| 《本アンケートの回答方法等デルファイ調査の実施に関する問い合わせ先》                                                                                                    |                      |
| 【読賞委託先】公益料団法人未来工学研究所 政策調査分析センター<br>担当:大竹、野呂、板垣                                                                                                    |                      |
| E-mail : yosoku12@iteng or.jp<br>《本調査の目的・用途等科学技術予測調査全般に関するお問い合わせ先》                                                                                                    |                      |
| 文部科学省科学技術・学術設備研究所(NISTEP)<br>利学共和学術、学校専科研究研究所(NISTEP)                                                                                                    |                      |
| 1475xxx12ml ためを無面面のカルビング<br>担当:伊藤、黒木、現宅(E-mail: yosoku12g@nistep.go.jp)                                                                                                    |                      |
|                                                                                                    |                      |
| ログイン                                                                                                    |                      |
| メールアドレス                                                                                                    |                      |
|                                                                                                    |                      |
| パスワード                                                                                                    |                      |
|                                                                                                    |                      |
| 送信                                                                                                    |                      |
|                                                                                                    |                      |
|                                                                                                    |                      |
| ➡ -                                                                                                    |                      |
| メリカン・アルカン・アルカン・アルト・アルトウェーキョン・アルト・アルト・アルト・アルト・アルト・アルト・アルト・アルト・アルト・アルト                                                                                                    | 【パスワードの再設定佐頓】        |
| デルファイ調査                                                                                                    |                      |
|                                                                                                    | こ登録の「メールアトレス」を入力し、「送 |
| バスワードを忘れた方へ                                                                                                    | 信」ボタンを押してください。       |
| メールアドレスを入力し、送信ボタンを得してください、ノスワードをリセットするメールが崩さます。                                                                                                    |                      |
| メールアドレス                                                                                                    | ☆四回には、「旧たのケール」「トレスにメ |
| 70                                                                                                    | ールをお送りしました。ご確認ください。」 |
| 276                                                                                                    | が表示されます。             |
| _                                                                                                    |                      |
|                                                                                                    |                      |
| ·                                                                                                    |                      |
|                                                                                                    | (注)ハスリートの用設定のためのメー   |
|                                                                                                    | ルの送信にあたっては、HTML 形式の  |
|                                                                                                    | メールの受信が可能となるよう、設定    |
| くしていたい されます。メールに表示される URL                                                                                                    | をお願いします(テキストのみの受信    |
|                                                                                                    | の場合、パスワードリセットに進むこと   |
|                                                                                                    | ができなくなる可能性があります)。    |
|                                                                                                    |                      |
|                                                                                                    |                      |
| •                                                                                                    |                      |
|                                                                                                    |                      |

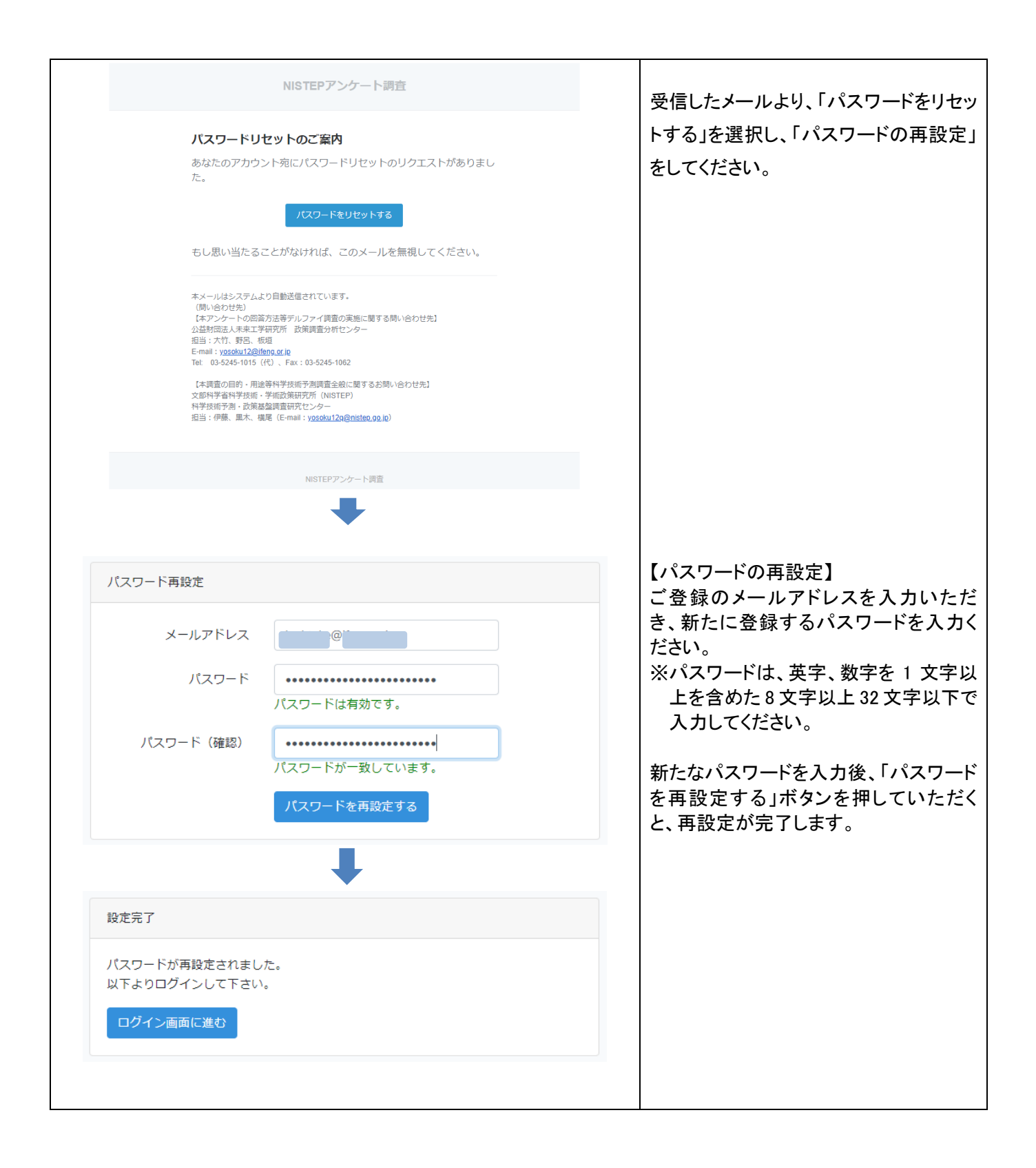